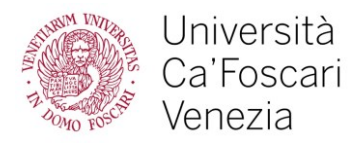

Dear student,

As you might know, if you are a non-EU citizen and plan to come to Italy for a period exceeding 90 days, you must apply for a residence permit within 8 days from your arrival.

If you haven't applied yet, you can find the whole procedure, either for the first issue and for the renewal, explained at this link, under the tab "Residence Permit": <u>www.unive.it/pag/12525/</u>

It is very important to provide the University with a copy of both post office receipt and residence permit card as soon as you receive them, otherwise, we will not consider you as legally staying in Italy and therefore you will not be able to access to students' services and, finally, to graduate.

Here we will explain how to upload the post office receipt/residence permit card in your student personal area.

1. Access your Personal Area from the bottom of the main page www.unive.it

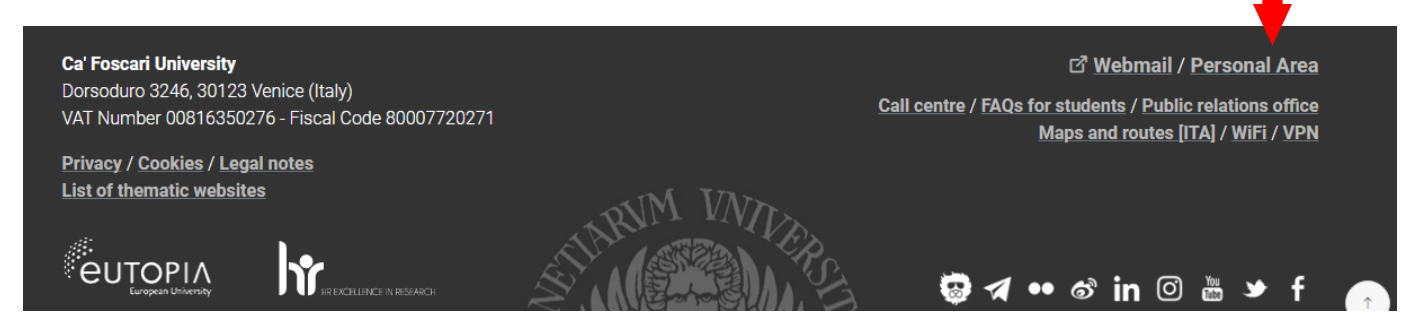

## 2. Click on "Modifica dati anagrafici - S3"

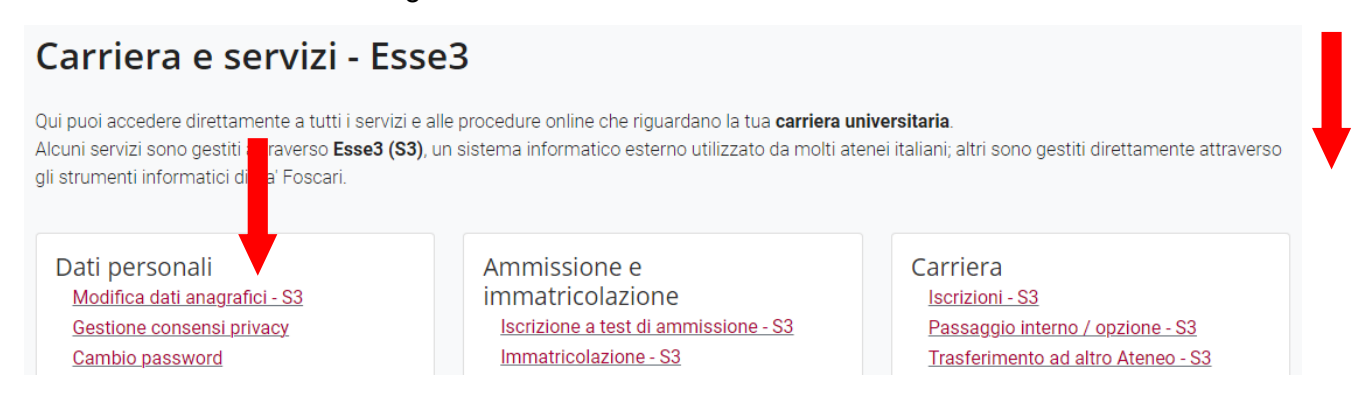

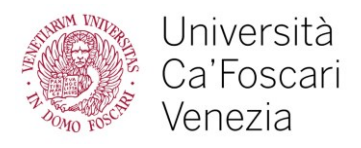

3. You can switch language into English by click on the 3 lines menu on the right

|                               | Università<br>Ca'Foscari<br>Venezia<br>Online | Area<br>Riservata<br>esse3                                                                                                   | MENU                |
|-------------------------------|-----------------------------------------------|----------------------------------------------------------------------------------------------------|---------------------|
| A 1                           |                                               |                                                                                                    |                     |
| Dati Ana                      | grafici                                       |                                                                                                    | 📮 Legenda           |
| Duti / titu                   | Branci                                        |                                                                                                    | 🔶 Dato obbligatorio |
| In questa pa<br>eventuali var | gina sono riepil<br>'iazioni.                 | ogati le informazioni relative ai dati anagrafici, di residenza e di domicilio. Selezionare la voce "Modifica" per apportare |                     |

4. In the same 3 lines menu click first on "Student Services" and then at the bottom on "Stay permit"

| Home                   | > | Student services |
|------------------------|---|------------------|
| Student services       | > | Payments         |
| Study Plan             | > | Certificates     |
| Career                 | > | Language choice  |
| Exams                  | > | 150 hours        |
| Degree                 | > | Stud grants      |
| International mobility | > | Stay permit      |

5. Click on "Add a new visa / residence permit" and then on "Residence permit management"

List of visa/residence permits The are no visa/residence permits Add a new visa/residence permit

# Residence permit management

Through the following webpages you will be able to update the details regarding your residence permit.

Residence permit management

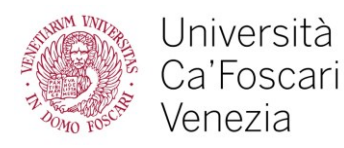

- 6. How to fill in the blanks:
- If you have the post office receipt:
- a. Date of issue: date on the bottom-right of the receipt
- b. Expiring date: date of issue plus 6 months
- c. Type of residence permit: "presentata domanda"

| Residence permit  |                                          |
|-------------------|------------------------------------------|
| Date of issue*    | date on the bottom-right of the receipt  |
|                   | (dd/mm/yyyy)                             |
| Expiring date     | date of issue plus 6 months              |
|                   | (dd/mm/yyyy)                             |
| Type of residence | Tempo indeterminato                      |
| permit*           | Tempo indeterminato<br>Tempo determinato |
|                   | presentata domanda                       |

| 0614                                                                                                    | 34000                                                                                                 |
|----------------------------------------------------------------------------------------------------|----------------------------------------------------------------------------------------------------|
| PASSWURU                                                                                                    | USER IC                                                                                               |
|                                                                                                    |                                                                                                    |
|                                                                                                    |                                                                                                    |
| Posteitaliane                                                                                                    | 00107A SP - Ed. 05/13 - OP0317A -                                                                     |
| Coettazione ASSICURATA                                                                                                    | 100107A SP - Ed. 05/13 - OP0317A -<br>RICEVI                                                          |
| Costeitaliane<br>costatione ASSICURATA<br>Si prega di compilare a cura del mittenté a mu                                                                                                    | 00107A SP - Es 05/13 - OP0317A -<br>RICEVI<br>acchina o in stampatello                                |
| Costeitaliane<br>Mod. 12-A-FPE<br>Coetitazione ASSICURATA<br>Si prega di compilare a cura del mittenté a mu<br>C.S.A. per conto della Questura di<br>DESTINUTATIO                                                                                                    | 00107A SP - Ed 0913 - OP0317A -<br>RICEVI<br>spehina o in stampatello                                 |
| Costeitaliane<br>Mod. 12-A-FPE<br>Coettazione ASSICURATA<br>Si prega di compilare a cura del mittente a ma<br>C.S.A. per conto della Questura di<br>DESTINATARIO<br>Viale Palmiro Togliatti<br>Via (Pa27)                                                                                                    | 00107A SP - Ed 0913 - OP0317A -<br>RICEVI<br>acchina o in stampatello<br>150<br>N° CI                 |
| Costeitaliane<br>Mod. 22-A-FPE<br>Costinatione ASSICURATA<br>Si prega di compilare a cura del mittente a mu<br>C.S.A. per conto della Questura di<br>DESTINATANO<br>Viale Palmiro Togliatti<br>Viale Palmiro Togliatti<br>Viale Palmiro Togliatti<br>O155 ROMA<br>Case contume                                                                                                    | 00107A BP - 56 0913 - OPIGSTA -<br>RICEVI<br>spehina o in stampatello<br>150<br>M* CP<br>RIM<br>PROV  |
| Costeitaliane<br>Mad. 22-A-FPE<br>Costazione ASSICURATA<br>Si prega di compilare a cura del mittente a mi<br>C.S.A. per conto della Questura di<br>DESTINATARIO<br>Viale Palmiro Togliatti<br>Viale Palmiro Togliatti<br>Viale Palmiro Togliatti<br>CAR COMMA<br>CAR COMMAN<br>SURNAME / COGNOM                                                                                                    | 00107A BP - E4 0913 - OPRSITA<br>RICEVI<br>apphina o in stampatello<br>150<br>N° CR<br>RIM<br>PROV    |
| Costeitaliane<br>Mad. 22-A-FPE<br>Costazione ASSICURATA<br>Si prega di compilare a cura del mittenti a mu<br>C.S.A. per conto della Questura di<br>Distrituzzano<br>Viale Palmino Togliatti<br>Via Pilazza<br>00155 ROMA<br>CAR COMUNE<br>SURNAME / COGNOM<br>NAME / NOME                                                                                                    | 00107A BP - Ed. 0913 - OPISITA-I<br>RICEVI<br>apphina o in stampatello<br>150<br>N° Cr<br>River<br>Bi |
| Costeitaliane<br>Mad. 22-A-FPE<br>Costatione ASSICURATA<br>Si prega di compilare a cura del mittenti a ma<br>C.S.A. per conto della Questura di<br>Distrituzzano<br>Viale Palmine Togliatti<br>Viale Palmine Togliatti<br>Viale Palmine Togli | eoro7A BP - Ed. 0913 - OPP31TA-I<br>RICEVI<br>spchina o in stampatello<br>150<br>Nº Cr<br>RIN<br>PROV |
| Costeitaliane Mat. 22-A-FPE Costeitalione ASSICURATA Si prega di compilare a cura del mittenti a ma C.S.A. per conto della Questura di Distrivativano Viale Palmino Togliatti Viale Palmino Togliatti C.A.P. COULUR SURNAME / COGNOM NAME / NOME ADDRESS / INDIRIZZO Vial / PAZZA                                                                                                    | eoro7A BP - Ed. 0913 - OPPOITA-I<br>RICEVI<br>spehina o in stampatello<br>150<br>Nº Cr<br>RIM<br>PROV |
| Costeitaliane<br>Mar. 22-A-FPE<br>Costatione ASSICURATA<br>Si prega di compilare a cura del mittenti a ma<br>C.S.A. per conto della Questura di<br>Distrivativa<br>C.S.A. per conto della Questura di<br>Distrivativa<br>Viale Palmino Togliatti<br>Viale Palmino Togliatti<br>Viale Palmino Togliatti<br>C.S.A. per conto della Questura di<br>Distrivativa<br>Viale Palmino Togliatti<br>Viale Palmino Togliatti<br>C.S.A. per conto della Questura di<br>Distrivativa<br>Viale Palmino Togliatti<br>Viale Palmino Togliatti<br>C.S.A. per conto della Questura di<br>Distrivativa<br>Viale Palmino Togliatti<br>Viale Palmino Togliatti<br>C.S.A. per conto della Questura di<br>Distrivativa<br>Viale Palmino Togliatti<br>Viale Palmino Togliatti<br>C.S.A. per conto della Questura di<br>Distrivativa<br>Otificativativa<br>Contone<br>Viale Palmino Togliatti<br>Viale Palmino Togliatti<br>Contone<br>Contone<br>Viale Palmino Togliatti<br>Contone<br>Contone<br>Viale Palmino Togliatti<br>Contone<br>Contone<br>NAME / NOME<br>ADDRESS / INDIRIZZO<br>Contone<br>M.M.M. M.M. M.M.M.M.M.M.M.M.M.M.M.M.M.M                                                                                                    | eoro7A BP - Ed. 0913 - OPIGSITA-I<br>RICEVI<br>spehina o in stampatello<br>150<br>Nº Cr<br>RM<br>PROV |
| Costeitaliane Mad. 22-A-FPE Costeitalione ASSICURATA Si prega di compilare a cura del mittenti a mi C.S.A. per conto della Questura di DESTNATARIO Viale Palmiro Togliatti Viar Pazza CAR COGNOM NAME / COGNOM NAME / NOME ADDRESS / INDIRIZZO CAR COMUNE                                                                                                    | ISO OF A BP - Ed. 0013 - OPIDITA-I<br>RICEVI<br>agohina o in stampatello<br>Micro<br>RIM<br>PROV      |

PERMESSO DI SOGGIORN

NAME AND SURNAME /

EXPIRING DATE / DATA DI SCADENZA

NOMEECOGNOME

PA 16.02.2016

KIND OF PERMIT / TIPO DI PERMESSO

- If you have the residence permit card:
- d. Date of issue: back side of the card
- e. Expiring date: front side of the card
- f. Type of residence permit: "Tempo determinato"

| -Residence permit |                     | FIRMA TITOLANE                                          |
|-------------------|---------------------|---------------------------------------------------------|
| Date of issue*    |                     |                                                         |
|                   | (dd/mm/yyyy)        | ANNO ZIONI / REMARKS                                    |
| Expiring date     |                     | DATA AUTORITA DI RILASCIO / DATE AND AUTHORITY OF ISSUE |
|                   | (dd/mm/yyyy)        | DATE OF ISSUE / DATA DI RILASCIO                        |
| Type of residence | Tempo indeterminato |                                                         |
| permit*           | Tempo indeterminato |                                                         |
|                   | Tempo determinato   |                                                         |
|                   | presentata domanda  | <<<<<<<                                                 |
|                   |                     | PERSONAL INFO / INFORMAZIONI PERSONALI                  |
|                   |                     | >>>>>>>>>>>>>>>>>>>>>>>>>>>>>>>>>>>>>>>                 |

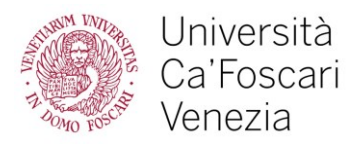

# 7. Check the data and click on "confirm"

### **Residence Permits**

In this page you can find the infomation about your residence permit. If they are correct click "Confirm", otherwise use "Back" to change your data.

| Residence permit             |                    |
|------------------------------|--------------------|
| -                            |                    |
| Date of issue (dd/mm/yyyy):  | 04/08/2022         |
| Expiring date (dd/mm/yyyy):  | 04/02/2023         |
| Type of residence permit:    | presentata domanda |
| Stato permesso di soggiorno: | Presentata         |

Back Confirm

- 8. Attach a copy of your residence permit document (either post office receipt or permit card)
- First click on "upload new attachment"

#### Attachments

In this page you can upload documents related to your residence permit.

| Residence permit            |                    |  |
|-----------------------------|--------------------|--|
| Date of issue (dd/mm/yyyy): | 04/08/2022         |  |
| Expiring date (dd/mm/yyyy): | 04/02/2023         |  |
| Type of residence permit    | presentata domanda |  |

#### Attachments' list

🚹 There are no documents attached

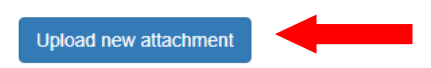

- And then upload from fill fin as follow and upload the file from your device

| Title:*       | POST OFFICE RECEPTI / RICEVUTA POSTE or RESIDENCE PERMIT CARD / PERMESSO DI SOGGIORNO |
|---------------|---------------------------------------------------------------------------------------|
| Description:* | POST OFFICE RECEPIT / RICEVUTA POSTE or RESIDENCE PERMIT CARD / PERMESSO DI SOGGIORNO |
|               | · · · · · · · · · · · · · · · · · · ·                                                 |
|               |                                                                                       |
|               |                                                                                       |

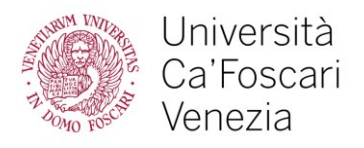

## 9. Check again your data and attachments and click on "next"

## Attachments

In this page you can upload documents related to your residence permit.

| Residence permit            |                    |  |  |  |
|-----------------------------|--------------------|--|--|--|
| •                           |                    |  |  |  |
| Date of issue (dd/mm/yyyy): | 04/08/2022         |  |  |  |
| Expiring date (dd/mm/yyyy): | 04/02/2023         |  |  |  |
| Type of residence permit    | presentata domanda |  |  |  |

#### Attachments' list

| Title               | Description | Nome file               | Actions: |
|---------------------|-------------|-------------------------|----------|
| ricevuta            | ricevuta    | FAC SIMILE ricevuta.jpg | S 🖻 🔞    |
| Upload new attachme | nt          |                         |          |
| Back Next           |             |                         |          |

## 10. Once you arrive on this page, you are done!

### Visa/Residence Permit

In this page you can find your visa/residence permit. From this page you can see its details and eliminate it. If you don't hold a visa/resident permit yet, please click on Next.

#### List of visa/residence permits

| Date of issue                   | Expiring date | Type of visa/residence permit | Attachment uploaded | State | Actions       |
|---------------------------------|---------------|-------------------------------|---------------------|-------|---------------|
| 04/08/2022                      | 04/02/2023    | presentata domanda            | Yes                 | ۲     | <b>&gt;</b> 🕥 |
| Add a new visa/residence permit |               |                               |                     |       |               |

Any time you apply for a new residence permit, or you collect the renewed the residence permit card, you need to upload it in your personal area through this procedure.

Thank you.